# brother

QL-500 QL-560 QL-570 QL-650TD QL-1050

# Installasjonsveiledning for programvare

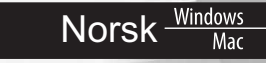

LB9154001

# INNLEDNING

#### Funksjoner

| P-touch Editor                                      | Gjør det lett for hvem som helst å lage en lang rekke spesialtilpassede<br>etiketter med avanserte layouter, ved bruk av skrifter, maler og utklipp.                                                                                                    |
|-----------------------------------------------------|----------------------------------------------------------------------------------------------------|
| Skriverdriver                                       | Gir deg muligheten til å skrive ut etiketter fra den tilkoblede P-touch<br>etiketteringsmaskinen når du bruker P-touch Editor på datamaskinen.                                                                                                    |
| P-touch Address Book<br>(kun Windows <sup>®</sup> ) | P-touch Address Book er en programvareapplikasjon som brukes for å<br>lage en datamaskinbasert adressebok og å skrive ut slitesterke etiketter<br>med forhåndsdefinert størrelse. Med denne brukervennlige programvaren<br>kan du raskt lage adresseetiketter og navneskilt for besøkende. Du kan<br>også importere data fra andre applikasjoner (kontaktdata fra CSV-filer<br>eller Microsoft Outlook). Et forhåndsdefinert sett av oppsettstiler for<br>etiketter er tilgjengelige. Brukere kan også lage sine egne oppsett. |

#### Forholdsregler vedrørende CD-ROM

- Du må ikke lage riper i en CD-ROM.
- · CD-ROM platen må ikke utsettes for ekstremt høye eller ekstremt lave temperaturer.
- Du må ikke sette tunge gjenstander på CD-ROM platen eller utsette den for støt.
- Programvaren på CD-ROM platen er kun beregnet på bruk med den maskinen du har kiøpt.

Den kan installeres på flere PC-er for bruk på kontoret osv.

 Du må ikke koble USB-kabelen til PC-en din før programvaren er installert og du blir bedt om å koble til maskinen.

# **SYSTEMKRAV**

#### Driftsmiliø

Før installasjon må du sjekke at din systemkonfigurasjon oppfyller følgende krav.

|             | @*1                    |                                                                            |  |  |
|-------------|------------------------|----------------------------------------------------------------------------|--|--|
| 05          | Windows                | Windows <sup>®</sup> XP/Windows Vista <sup>®</sup> /Windows <sup>®</sup> 7 |  |  |
| 05          | Macintosh <sup>®</sup> | Mac OS <sup>®</sup> X 10.3.9 - 10.6                                        |  |  |
| Hard-disk   | Windows <sup>®*1</sup> | Diskplass 70 MB eller mer <sup>*2</sup>                                    |  |  |
|             | Macintosh <sup>®</sup> | Diskplass 100 MB eller mer <sup>*2</sup>                                   |  |  |
| Grensesnitt | Windows <sup>®*1</sup> | RS-232C <sup>*3*4</sup> , USB-port (USB-spes. 1.1 eller 2.0 protokoll)     |  |  |
|             | Macintosh <sup>®</sup> | USB-port (USB Spec. 1.1 eller 2.0 protokoll)                               |  |  |
| Annet       | CD-ROM-stasjon         |                                                                            |  |  |

\*1 Datamaskinen må oppfylle Microsoft<sup>®</sup>s anbefalinger for det installerte operativsystemet.

\*2 Påkrevd tilgjengelig plass når du installerer programvaren med alle alternativene.

\*3 RS-232C-grensesnittet er påkrevd når man skriver ut med ESC/P-kommandoer. \*4 Kun for QL-650TD/QL-1050.

- Microsoft, Windows Vista, Windows Server og Windows er enten registrerte varemerker eller varemerker for Microsoft Corp. i USA og/eller andre land.
- Apple, Macintosh og Mac OS er registrerte varemerker for Apple Inc., registrert i USA og andre land.
- Navn på andre typer programvare eller produkter som brukes i dette dokumentet er varemerker eller registrerte varemerker som tilhører de respektive selskapene som utviklet dem.

# Installere Programvare Og Skriverdriver (for Windows®

Printernavnene på følgende skjermbilder kan variere i forhold til ditt printernavn. Installasjonsprosedyren varierer avhengig av datamaskinens operativsystem. Installasjonsprosedyrer kan endres uten varsel.

() Ikke koble til printeren til datamaskinen før du blir bedt om det.

Dette avsnittet forklarer hvordan du installerer P-touch Editor 5.0, P-touch Address Book 1.1, skriverdriveren og Programvarehåndbok.

Det følgende eksempelet er for Windows Vista<sup>®</sup>.

#### Start datamaskinen og legg CD-ROM-en i CD-ROM-stasjonen.

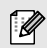

Hvis det ikke starter automatisk, åpne filene på CD-ROM-en og dobbeltklikk på "Setup.exe".

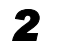

#### Klikk på "Standard installasjon".

Installasjonselementer:

#### OStandard installasjon

P-touch Editor 5.0, P-touch Address Book 1.1, skriverdriver og Programvarehåndbok (PDF)

#### **2**Tilpasset installasjon

P-touch Editor 5.0, P-touch Address Book 1.1, skriverdriveren, eller Programvarehåndbok (PDF) kan installeres hver for seg.

| versjonen.                                                                   |                                                                                         |
|------------------------------------------------------------------------------|-----------------------------------------------------------------------------------------|
| Installerer P-touch Edb<br>egendefinerte etiketter<br>P-touch-drivere og bru | or og maler for design av<br>, annen programvare,<br>ksanvisningen.                     |
|                                                                              |                                                                                         |
|                                                                              |                                                                                         |
|                                                                              |                                                                                         |
| -                                                                            | Dand                                                                                    |
|                                                                              | versjoen.<br>Instalerer P-souch Edb<br>egenderfinerte etkeber<br>P-touch-drivere og bru |

#### **Ovis Brukerhåndbok** Programvarehåndbok (PDF)

#### **O**Last ned Adobe Reader

Link til nedlastingssiden til Adobe<sup>®</sup> Reader<sup>®</sup> vil vises.

- ${f 3}$  Les lisensavtalen og klikk på [Ja] hvis du er enig med vilkår og betingelser.
  - Følg instruksjonene på skjermen.
  - Kryss av i boksen ved siden av tilleggsprogrammene du ønsker å installere og klikk [Neste].
- Pass på at alle Microsoft<sup>®</sup> Office-programmene er lukket.

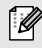

Hvis du vil vite mer om disse innstillingene, se i Programvarehåndbok (PDF).

| Tilleggsinnstillinger                                      |                          |                     | 22 |
|------------------------------------------------------------|--------------------------|---------------------|----|
| Vennligst velg det/de Microsoft/R<br>tilleggstunksjonene i | Office-programmet/progra | ammene du vil bruke |    |
| Word Add-In                                                |                          |                     |    |
| ₩ ExcelAdd-In                                              |                          |                     |    |
| 🔽 Dutlock Add-In                                           |                          |                     |    |
|                                                            |                          |                     |    |
|                                                            |                          |                     |    |
|                                                            |                          |                     |    |
|                                                            |                          |                     |    |
|                                                            |                          |                     |    |
|                                                            |                          |                     |    |
| land all hand                                              |                          |                     |    |

Norsk Win

#### **6** Vela ønsket modell og klikk deretter [OK]. Følg instruksionene til installasionen av driveren på skiermen.

#### 7 Når du blir bedt om det, koble skriveren til for å avslutte installeringen av skriverdriveren.

- Ved installering giennom USB er det viktig at du ikke kobler skriveren til datamaskinen før du blir bedt om dette.
- Før du kobler til USB-grensesnittkabelen. fjern advarselsetiketten som er festet til USB-porten på maskinen.
- 8 Velg en registreringsmåte og klikk på [Neste].
  - Hvis du velger at siden skal vises, kommer du til siden med den elektroniske brukerregistreringen før installasjonen avsluttes. (anbefales)
  - · Hvis du velger at siden ikke skal vises, fortsetter installasjonen.

#### **9** Klikk på [Fullfør].

Programvareinstallasjonen er nå ferdig.

Når du blir spurt om å starte om maskinen, velg "Restart" og klikk på [Fullfør].

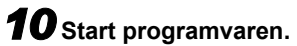

U

- · Klikk på [Start] [Alle Programmer] [Brother P-touch] [P-touch Editor 5.0] for å starte P-touch Editor.
- Klikk på [Start] [Alle Programmer] [Brother P-touch] [P-touch Address Book 1.1] for a starte P-touch Address Book.
- Hvis du vil vite mer om programvaren, se → Programvarehåndbok (PDF).
- Du finner Programvarehåndbok (PDF) ved å klikke på [Start] [Alle programmer] -[Brother P-touch] - [Manuals] - [QL-Series] - [Programvarehåndbok].

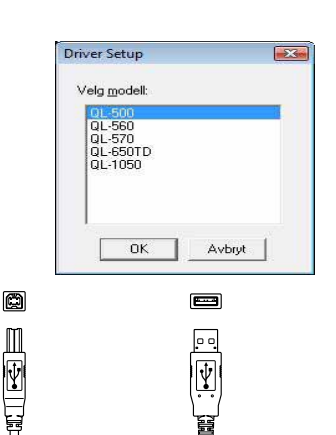

på datamaskinen.

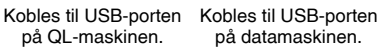

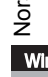

# Avinstallere Programvare Og Skriverdriver (for Windows®

Dette avsnittet beskriver hvordan man kan avinstallere programvaren og skriverdriveren. I de følgende trinnene, vil du se QL-XXX. Les "XXX" som ditt skrivernavn.

## Avinstallere P-touch Editor

#### • For Windows<sup>®</sup> XP

Fra [Kontrollpanel], gå til [Legg til eller fjern programmer]. Vinduet [Legg til eller fjern programmer] vises.

#### For Windows Vista<sup>®</sup>/Windows<sup>®</sup> 7

Gå til [Kontrollpanel], velg [Programmer] og åpne [Programmer og funksjoner]. Vinduet [Avinstaller eller endre et program] vises.

#### **2** Vela "Brother P-touch Editor 5.0", og klikk [Fjerne (XP)/Avinstallere (Windows Vista<sup>®</sup>/Windows<sup>®</sup> 7)].

# **3** Klikk på [OK].

Avinstalleringen begynner. Når programvaren er fjernet fra datamaskinen, vises dialogboksen [Vedlikehold fullført].

#### 4 Lukk dialogboksen for [Legg til eller fjern programmer] (XP)/[Programmer og funksjoner] (Windows Vista<sup>®</sup>/Windows<sup>®</sup> 7).

P-touch Editor er avinstallert.

P-touch Address Book, og Programvarehåndbok (PDF) kan også avinstalleres ved å følge denne prosedyren.

# Avinstallere Skriverdriver

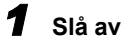

# 1 Slå av Brother QL-XXX.

#### **2** • For Windows<sup>®</sup> XP

Klikk på "Start"-knappen og gå til vinduet [Skrivere og telefakser].

#### • For Windows Vista®

Gå til [Kontrollpanel], velg [Maskinvare og lyd], og åpne [Skrivere].

#### • For Windows<sup>®</sup> 7

Klikk på 👩, gå til [Enheter og skrivere].

ſØ Se Hjelp for Windows<sup>®</sup> hvis du vil ha mer informasjon.

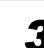

#### **3** • For Windows<sup>®</sup> XP

Velg "Brother QL-XXX", og klikk på [Fil] - [Slett].

# For Windows Vista<sup>®</sup>/Windows<sup>®</sup> 7

Velg "Brother QL-XXX", høyreklikk på ikonet, og klikk så på [Slett] (Windows Vista<sup>®</sup>)/[Fjern enhet] (Windows<sup>®</sup> 7).

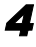

#### 4 • For Windows<sup>®</sup> XP

Gå til [Fil] - [Serveregenskaper].

#### • For Windows Vista<sup>®</sup>

Høyreklikk i vinduet [Skrivere] og velg [Kjør som Administrator] -[Serveregenskaper].

Hvis bekreftelsesdialogboksen vises, klikker du på [Fortsett]. Hvis dialogboksen [Brukerkontokontroll] vises, skriver du inn passordet og klikker på [OK].

#### • For Windows<sup>®</sup> 7

Velg [Faks] eller [Microsoft XPS-dokumentskriver] i vinduet [Enheter og skrivere], og klikk så på [Egenskaper for utskriftsservere], som vises på menylinjen.

#### **5** • For Windows<sup>®</sup> XP

Klikk på kategorien [Drivere] og velg "Brother QL-XXX". Klikk deretter på [Fjern].

#### • For Windows Vista<sup>®</sup> Klikk på kategorien [Drivere] og velg "Brother QL-XXX". Klikk så på [Fjern...].

#### • For Windows<sup>®</sup> 7

Klikk på kategorien [Drivere], og klikk så på [Endre driverinnstillinger]. (Dersom en Brukerkontokontroll-melding vises, skriv inn passordet, og klikk på [OK].)

Velg "Brother QL-XXX", og klikk deretter på [Fjern].

#### 6 • For Windows<sup>®</sup> XP

Gå til trinn 7.

#### • For Windows Vista<sup>®</sup>/Windows<sup>®</sup> 7

Velg [Fjern driver og driverpakke], og klikk på [OK]. Følg instruksjonene på skjermen.

#### 7 Lukk vinduet [Egenskaper for utskriftsserver].

Skriverdriveren er avinstallert.

# Hvordan bruke P-touch Editor Help (for Windows®)

#### Start P-touch Editor Hjelp

Det følgende eksemplet er for Windows Vista<sup>®</sup>. Printernavnene kan variere fra ditt printernavn.

#### Start fra Start ( ) -knappen

For å starte P-touch Editor Hjelp, klikk på Start (
) knappen på oppgavelinjen, pek på [Alle programmer]. Klikk på [Brother P-touch] og [P-touch Editor 5.0 Hjelp].

#### ■ Start fra Ny/åpne dialog

Når du starter P-touch Editor 5.0 og Ny/åpnedialogboksen kommer fram, klikk på "<u>Hjelp -</u> <u>Hvordan</u>".

Hvis du klikker på "Se etter oppdateringer" i den firkanten vist til høyre, kan du sjekke om det er en tilgjengelig oppdatering for P-touch Editor fra nettstedet.

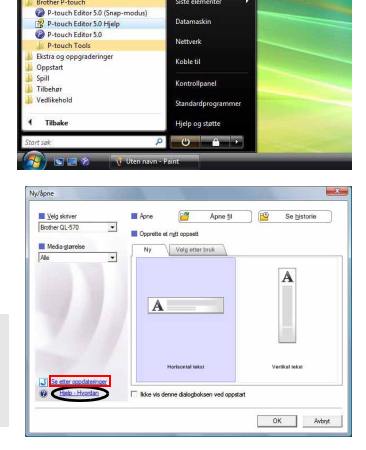

#### Start fra P-touch Editor

Ø

Klikk på Hjelp-menyen og velg P-touch Editor Hjelp.

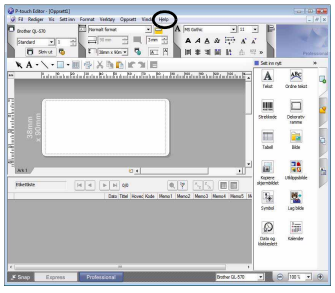

Professional-modus

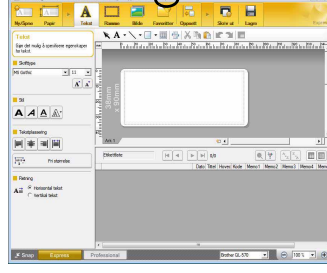

Express-modus

#### ■ Start fra Snap-modus

Høyreklikk på musen og velg P-touch Editor Hjelp.

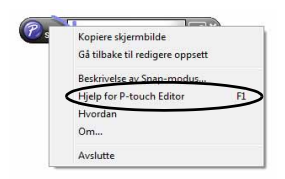

# Installere Programvare Og Skriverdriver (Mac OS $^{ extsf{B}}$

Dette avsnittet forklarer hvordan du installerer P-touch Editor 5.0, skrifttyper, autoformateringsmaler, utklippsbilder og skriverdriveren. Når driveren er installert, forklares konfigurasjonen til driveren.

- Ikke koble maskinen til din Macintosh<sup>®</sup>-maskin før installasjonen av skriverdriveren er
- fullført. Pass på at ikke USB-kabelen er tilkoblet før du har blitt instruert om å koble den til.
- Du må ha administratorrettigheter til datamaskinen for å kunne installere programmet.

Her forklares Mac  $OS^{\ensuremath{\mathbb{R}}}$  X 10.5.7-eksempelet. I de følgende trinnene vil du se QL-XXX. Les "XXX" som navnet på din printer.

- Start Macintosh<sup>®</sup>-maskinen og legg CD-ROM-en i CD-ROM-stasjonen. Dobbeltklikk på QL-Series (CD-ROM)-ikonet.
- **2** Klikk på [MAC OS X]-mappen og dobbeltklikk deretter på [QL-XXX Driver.pkg].

Følg instruksjonene på skjermen.

**3** Etter at installasjonen er fullført og skjermen til høyre vises, klikk på [Lukk]. Skriverdriveren er ferdig installert. Installer deretter P-touch Editor 5.0.

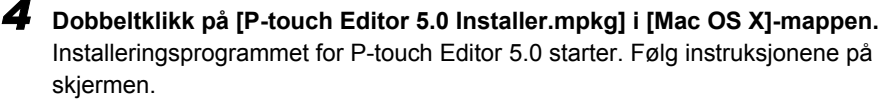

 5 Når installeringen er fullført og melding "Klikk på Omstart for å fullføre installeringen av programvaren" vises, klikker du på [Omstart]. Macintosh<sup>®</sup> startes på nytt. Programvaren er ferdig installert.

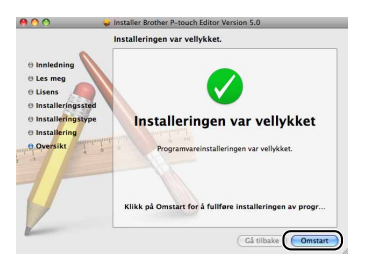

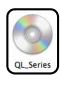

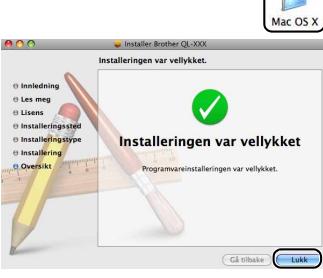

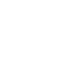

Norsk

| 6  | Når maskinen har blitt startet på nytt<br>igjen, koble USB-kabelen til maskinen.                                                                                                    |                                          | e<br>M                                     |                                                         |
|----|----------------------------------------------------------------------------------------------------|------------------------------------------|--------------------------------------------|---------------------------------------------------------|
| !  | Fjern advarsel-etiketten fra USB-porten på baksiden av maskinen, og koble til USB-kabelen.                                                                                                    |                                          |                                            |                                                         |
| 7  | Sett USB-kabelen inn i USB-porten på<br>din Macintosh <sup>®</sup> .<br>Trykk på ON/OFF-knappen (心) på mas                                                                                                    | Kobles ti<br>på QL-<br><b>kinen fo</b> l | I USB-porten<br>maskinen.<br>r å slå den p | Kobles til USB-porten<br>på datamaskinen.<br><b>Då.</b> |
| Ø  | Hvis du kobler maskinen til Macintosh <sup>®</sup> -maskir<br>ikke blir korrekt oppdaget. Hvis det er tilfelle, ko<br>Macintosh <sup>®</sup> .                                                                                                    | nen via en<br>oble maski                 | USB-hub, kar<br>nen direkte til            | ו det hende at den<br>USB-porten på din                 |
| 8  | <ul> <li>Mac OS<sup>®</sup> X 10.3.9 - 10.4.x<br/>Dobbeltklikk på stasjonen der Mac OS<sup>®</sup><br/>[Verktøy] - [Skriveroppsettverktøy].</li> <li>Mac OS<sup>®</sup> X 10.5.x - 10.6<br/>Klikk på [Apple menu] - [Systemvalg], k</li> </ul>                                                              | <sup>0</sup> X er ins<br>likk så på      | tallert, klikk p<br>à [Utskrift og         | oå [Programmer] -<br>faks].                             |
| 9  | <ul> <li>Mac OS<sup>®</sup> X 10.3.9 - 10.4.x<br/>Klikk på [Legg til] og velg USB øverst p<br/>Velg QL-XXX fra listen og klikk på [Legg<br/>[Skriverliste].</li> <li>Mac OS<sup>®</sup> X 10.5.x - 10.6<br/>Velg "Brother QL-XXX" fra listen, og klik<br/>til [Skriverliste]/[Utskrift og faks].</li> </ul> | å skjerme<br>g til] igjer<br>k på [Leg   | en.<br>ı for å legge<br>g til]/ + for å    | til skriveren på i<br>a legge til printeren             |
| 10 | Når skjermen går tilbake til [Skriverlist<br>[Utskrift og faks]-skjermen, kontroller a<br>"QL-XXX" blir lagt til og lukk [Skriverlis<br>[Utskrift og faks]-skjermen.<br>Nå kan du bruke maskinen.                                                                                                    | e]/<br>at<br>ste]/                       | € € €                                      | Skriverliste                                            |

Hvis du vil vite mer om programvaren, se P-touch Editor Hjelp.

[

# Avinstallere Programvare Og Skriverdriver (Mac OS<sup>®</sup>

Dette avsnittet beskriver hvordan man kan avinstallere programvaren og skriverdriveren. I de følgende trinnene, vil du se QL-XXX, Les "XXX" som ditt skrivernavn.

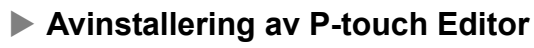

I stasjonen der P-touch Editor er installert, dobbeltklikk på mappen [Programmer] - [P-touch Editor 5.0] - [Uninstall P-touch] -[UninstallPtEditor.command].

Vinduet [Terminal] vises, og avinstalleringsprosessen starter.

Administratorrettighetene er nødvendig for avinstalleringsprosessen.

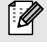

1

Hvis [Terminal]-vinduet ikke vises når du dobbeltklikker [AvinstallerPtEditor.command]. høvreklikk (eller trykk på Ctrl-tasten samtidig som du klikker) på [AvinstallerPtEditor.command] og kontekstmenyen vises. Åpne med [Terminal]- vinduet

fra kontekstmenven.

#### 2 Klikk på 🧑 for å lukke [Terminal]- vinduet.

**3** Slett [P-touch Editor 5.0]-mappen fra [Applikasjons]-mappen.

Før du sletter mappen [P-touch Editor 5.0], kontroller om det er lagret noen nødvendige filer i den

P-touch Editor har blitt fjernet.

#### Avinstallere skriverdriveren

- 1 Slå av skriveren.
- **2** Mac OS<sup>®</sup> X 10.3.9 10.4.x Dobbelklikk stasjonen der Mac OS<sup>®</sup> X er installert og dobbeltklikk på [Programmer] - [Verktøy] - [Skriveroppsettverktøy]. [Skriverliste]-dialogboksen vises.

• Mac OS<sup>®</sup> X 10.5.x - 10.6 Klikk etter tur [Apple menu] - [Systemvalg] og klikk [Utskrift og faks].

- **3** Mac OS<sup>®</sup> X 10.3.9 10.4.x
  - Velg "QL-XXX" og klikk på 🧕 (Slett).
  - Mac OS<sup>®</sup> X 10.5.x 10.6 Velg "QL-XXX" og klikk på -.

4

Lukk [Skriverliste]-dialogboksen.

Skriverdriveren har blitt avinstallert.

Mac

# Hvordan bruke P-touch Editor Help (Mac OS<sup>®</sup>)

#### Start P-touch Editor Hjelp

Det følgende eksemplet er for Mac OS<sup>®</sup> X 10.4.9. Skrivernavnene på de følgende skjermbildene kan variere fra ditt skrivernavn.

#### Start fra New/Open (Ny/Åpne) dialog

I New/Open-dialogboksen, klikk på "Help - How to".

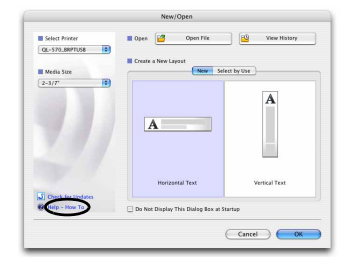

#### Start fra P-touch Editor

For å starte P-touch Editor Help, klikk på Helpmenyen og velg P-touch Editor Help.

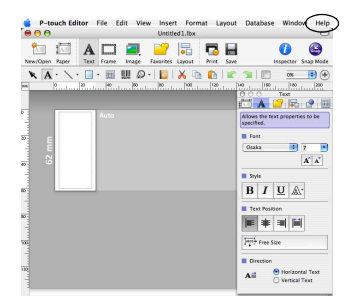

# Etikettutvalg

Her er etiketteksemplene som du kan lage med Brother QL-printeren. Man kan velge mellom en rekke ulike etiketter. Gå til Side 12 for ytterligere informasjon.

#### Velg etikettypen som skal opprettes.

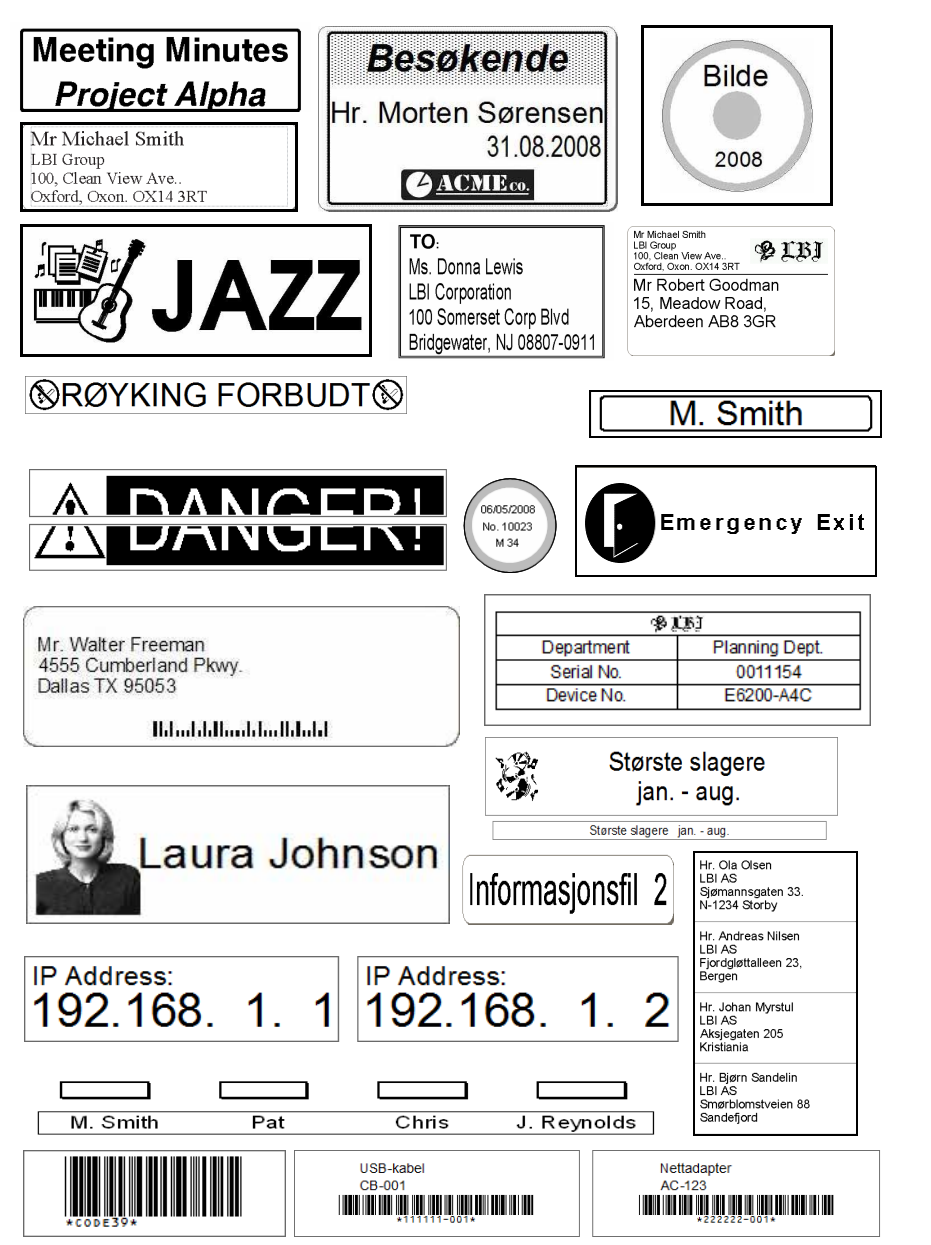

Mac

Norsk

# Generelle prosedyrer

Dette avsnittet beskriver den generelle prosedyren for oppretting av etiketter.

## Koble til PC-en

#### Opprett etikettdataene.

Skriv inn tekst direkte med P-touch Editor eller kopier tekst fra et Microsoft<sup>®</sup> Office-program.

Bruk P-touch Editors mange redigeringsfunksjoner til å formatere og dekorere etiketten din.

• Skriv inn tekst direkte i P-touch Editor • Kopier tekst fra Microsoft<sup>®</sup> Office.

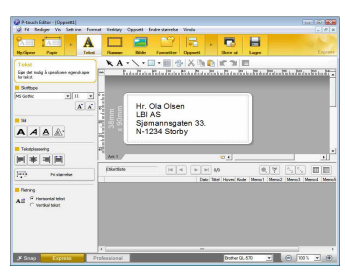

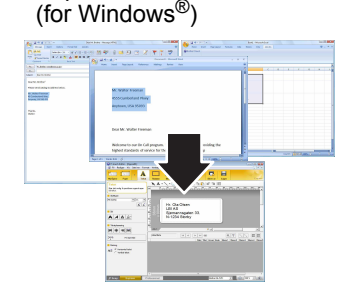

For detaljer om hvordan du oppretter etikettene, se P-touch Editor 5.0 Hjelp.

#### Skriv ut etiketten.

2

Skriv ut etiketten fra Brother QL-printeren.

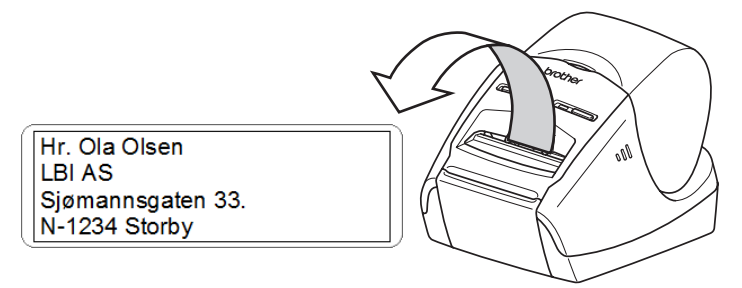

For detaljer om hvordan du skriver ut etikettene, se P-touch Editor 5.0 Hjelp.

Fjern etikettene fra utløpsåpningen for etiketter for å forhindre papirstopp.

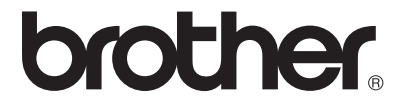